## Manual de portal de pagos UG

"Curso Propedéutico de la División de Ciencias e Ingenieras"

El pago que se realizará a la Universidad de Guanajuato tendrá que ir a nombre del interesado, incluso si es menor de edad.

1) Entrar a la página <u>www.pagos.ugto.mx</u>

|                                                                                                    | Portal de Pago                                                  | s UG                                  |  |
|----------------------------------------------------------------------------------------------------|-----------------------------------------------------------------|---------------------------------------|--|
|                                                                                                    | Pagos                                                           |                                       |  |
| Portal                                                                                                    |                                                                 | itraseña 🕨                            |  |
| Forcar                                                                                                    | Aranceles                                                       | *                                     |  |
| Pagos                                                                                                    | Video de Ayur                                                   | ia >                                  |  |
| Manuales<br>Consulta las guías para realizar nuestros diferent<br>Servicios que brinda la Universidad de Guanajuat | es servicios.<br>Io<br>Duía de pago de examen de regularización |                                       |  |
| 0                                                                                                    | ٢                                                               | s                                     |  |
| Ayuda                                                                                                    | Trámites académicos                                             | Sistema de pagos                      |  |
| Si po encuentras el concepto de pago                                                                               |                                                                 | · · · · · · · · · · · · · · · · · · · |  |

- 2) Diríjase a la sección "Realizar pagos"
- Se le solicitará iniciar sesión. Si dispone de una cuenta institucional(ugto.mx), utilice sus credenciales. De lo contrario, podrá crear una cuenta utilizando una dirección de correo electrónico personal (Hotmail, Gmail, etc.). El sistema guiará a través del proceso de registro.

| Microsoft             |                  |  |
|-----------------------|------------------|--|
| Iniciar sesióı        | n                |  |
| Correo electrónico,   | teléfono o Skype |  |
| ¿No tiene una cuenta? | Cree una.        |  |
|                       |                  |  |
| ¿No puede acceder a s | u cuenta?        |  |
| ¿No puede acceder a s | u cuenta?        |  |

3.1) Capture los datos que le son solicitados de la persona externa que desea inscribirse al curso propedéutico:

• Nombre, Correo personal y RFC (recuerda que el RFC son los 10 primeros caracteres de tu CURP)

|   | Intraug |                                                                          |                                                                     |                  |
|---|---------|--------------------------------------------------------------------------|---------------------------------------------------------------------|------------------|
| ≡ |         |                                                                          |                                                                     |                  |
| ŧ |         | Externo   Información Complementaria                                     |                                                                     |                  |
| B |         |                                                                          |                                                                     |                  |
| ۵ |         | Estimado usuario, para poder ingresar a los servicios que ofrece la Univ | ersidad de Guanajuato, por favor complete la siguiente información. |                  |
|   |         |                                                                          | * Campo obligatorio                                                 |                  |
|   |         | Nombre(s)                                                                | Primer Apellido                                                     | Segundo Apellido |
|   |         |                                                                          | RFC.                                                                | 0                |
|   |         |                                                                          | B GUARDAR INFORMACIÓN                                               |                  |
|   |         |                                                                          |                                                                     |                  |
|   |         |                                                                          |                                                                     |                  |
|   |         |                                                                          |                                                                     |                  |

3.2) Seleccione "Portal de pagos UG" en la siguiente pantalla que aparece.

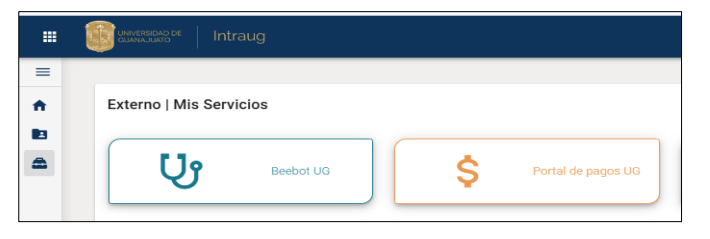

3.3) Ir a "Nuevo Pago" En esta opción podrá realizar sus pagos hacia sus beneficiarios, basta con dar un clic sobre el botón "Nuevo Pago"

|                                               |                                                                                                    |           | Portal de Pagos       |              |                   |
|-----------------------------------------------|----------------------------------------------------------------------------------------------------|-----------|-----------------------|--------------|-------------------|
| NUA: D                                        | Nuevo Pago                                                                                                    | Mis pagos | Facturación/Lineas UG | Listado CFDI | Mis beneficiarios |
| (E+ CERRAR SESION)<br>Norve<br>Realia<br>Aqui | o Pago<br>za un nuevo pago<br>puedes generar un pago seleccionando<br>fuerario vel concento correspondiente.                                            | un        |                       |              |                   |
| Elige<br>transf<br>desc<br>(Com               | incano y el concepto con esponente.<br>Lu método de pago: en línea con tarjeta,<br>ferencia bancaria o efectivo con formati<br>argable.<br>ienza ahora! | 2         |                       |              |                   |

4) "Selección de Beneficiario de Pago" Deberá seleccionar el beneficiario para el cual se realizará el pago, y seleccionarse a sí mismo.

4.1) "Paso Búsqueda de Arancel de Pago"

- a) Como paso 1 tienes que seleccionar el Campus: León
- b) Selecciona la División: División de Ciencias e Ingenierías RCL
- c) Departamento: División de Ciencias e Ingenierías RCL

## d) Capturar: PROPEDÉUTICO por \$2850

| impus                             |                                       | <b>.</b>   |
|-----------------------------------|---------------------------------------|------------|
| ampus León                        |                                       |            |
| ivisión                           |                                       |            |
| vivisión Ciencias e Ingenie       | ías RCL                               | Ŧ          |
| epartamento                       |                                       |            |
| vivisión Ciencias e Ingenie       | ías RCL                               | Ŧ          |
| itado de conceptos                | :                                     |            |
| stado de conceptos                | Buscar<br>PROPEDEUTICO > PROPEDEUTICO |            |
| stado de conceptos                | Buscar<br>PROPEDEUTICO > PROPEDEUTICO |            |
| Monto<br>2850.00                  | Buscar<br>PROPEDEUTICO > PROPEDEUTICO | v A        |
| Monto<br>2850.00<br>Observaciones | Buscar<br>PROPEDEUTICO > PROPEDEUTICO | <b>v A</b> |

4.2) Una vez que seleccionar el concepto darás un clic sobre el botón continuar

4.3) Al darle continuar aparecerán dos opciones: Pagar con tarjeta o generar formato de pago y asistir al banco. Dar clic en la opción deseada.

| Paso 4. Elige un método de pago                                                                                                    |                                                                                                    |                                                                                                    |
|----------------------------------------------------------------------------------------------------|----------------------------------------------------------------------------------------------------|----------------------------------------------------------------------------------------------------|
| Formato de Pago en Efectivo                                                                                                    | BBVA                                                                                                    | <b>B</b> anBajío <sup>-</sup>                                                                                                    |
| Al dar clic se generara un archivo PDF con la información<br>necesaria para realizar tu pago en sucursal<br>exclusivamente en efectivo.                                                                                                    | El pago se acreditará de 24 a 72 hrs. hábiles<br>dependiendo de la modalidad de pago en línea. Nota: No<br>se reciben pagos con tarjetas del banco HSBC.                                                                                                    | El pago se acreditará de 24 a 72 hrs. hábiles<br>dependiendo de la modalidad de pago en línea. Nota: No<br>se reciben pagos con tarjetas del banco HSBC. |
| <ul> <li>Si vas a requerir factura (cfdi) debes considerar lo s<br/>Al elegir la opción de pago 1 tu forma de pago se pr<br/>Al elegir la opción de pago 2 tu forma de pago se p<br/>a) Transferencia electrónica de fondos , en el caso<br/>b) Tarjeta de credito , si el pago fue realizado con c<br/>Importante: esta universidad de guanajuato no tiene<br/>realizado a cualquiera de las instituciones que se pr</li> </ul> | siguiente:<br>redeterminará exclusivamente como 01 efectivo.<br>redeterminará de acuerdo a como hayas realizado tu pago er<br>de pago en linea bbva o cie interbancario (spei), o<br>argo a tu tarjeta de crédito o debito.<br>e disponible una forma de pago 02 cheque nominativo ,toda v<br>ropone, se acreditará como 01 efectivo. | n linea:<br>vez que al elegir la opción 1 de pago , todo depósito                                                                                        |

Opción 1, pago con tarjeta: al realizar el pago con tarjeta se enviará el comprobante al correo registrado.

Opción 2, pago en sucursal bancaria: Al dar clic en generar formato de pago aparecerá en la pantalla un botón de "Imprimir Pago", dar un clic.

Una vez generado el primer formato de pago o haber generado el pago con tarjeta del propedéutico, posteriormente se tendrá que regresar al inicio del portal (punto 4) para registrar el segundo formato de pago que corresponde al seguro contra accidentes (vigente al momento de gestionarlo).

Seleccionar el Campus: León

Seleccione la División: División de Ciencias e Ingenierías RCL

Departamento: División de Ciencias e Ingenierías RCL

Capturar: SEGURO CONTRA ACCIDENTES.

| Campus<br>Campus León                 |                                                               |  |
|---------------------------------------|---------------------------------------------------------------|--|
|                                       |                                                               |  |
| División                              |                                                               |  |
| División Ciencias e Ingenierías RCL   |                                                               |  |
|                                       |                                                               |  |
| Departamento                          |                                                               |  |
| División Ciencias e Ingenierías RCL   |                                                               |  |
| istado de conceptos:                  |                                                               |  |
| stado de conceptos:                   | Buscar<br>SEGURO CONTRA ACCIDENTES > INGRESOS INSTITUCIONALES |  |
| istado de conceptos:<br>Observaciones | Buscar<br>SEGURO CONTRA ACCIDENTES > INGRESOS INSTITUCIONALES |  |